# Local Equitable Access Plan:

## **Submission Guidance**

#### **OVERVIEW**

For the 2021-2022 school year, districts and schools in **One Plan Cohorts 1 and 3** will continue to report their local equitable access plan through the Data Submission Forms application located within the OH|ID web portal. This document provides the step-by-step procedures to assist districts and schools in submitting their answers to the required questions in the Local Equitable Access Plan Program within the Data Submission Forms application. It is recommended that Google Chrome is used as the web browser.

Users **must** hold the role of Superintendent, Superintendent Designee, or Data Entry - Forms in the Ohio Educational Directory System (OEDS) to have access to the required survey. **Please note that only the Superintendent and Superintendent Designee can mark the survey complete.** 

Individuals will need to contact their district or school's OEDS administrator if they do not have the identified role to access the survey.

### ACCESSING DATA SUBMISSION FORMS

1. Select Login on the Ohio Department of Education's website.

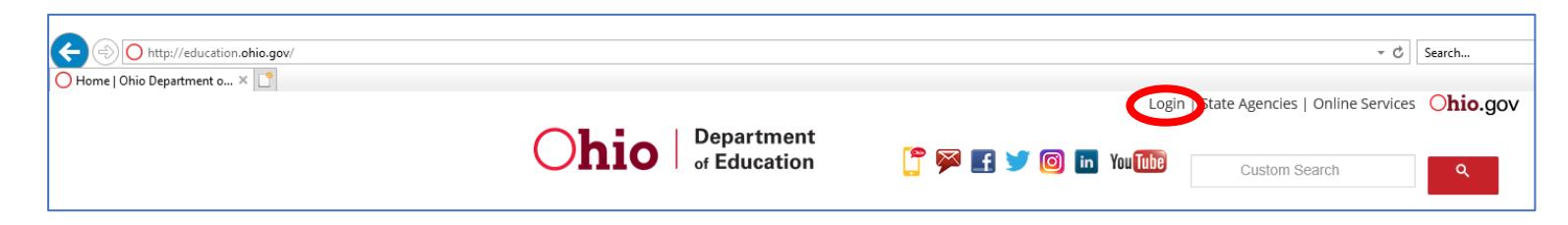

2. Select the OH|ID Portal.

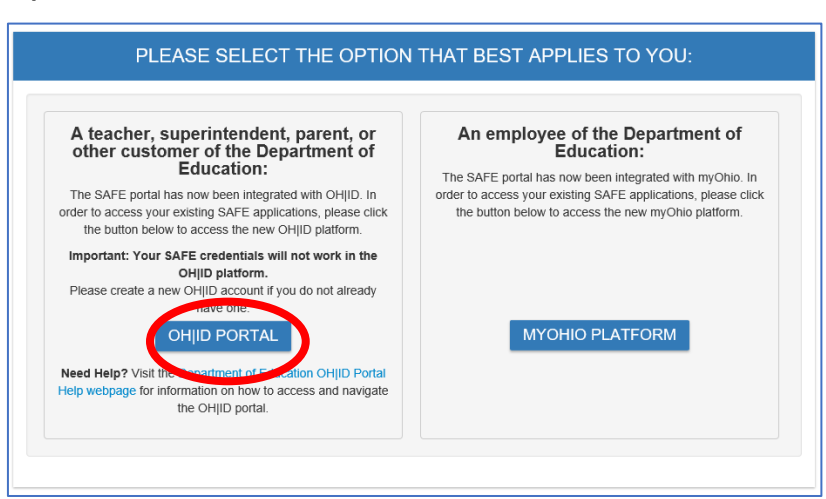

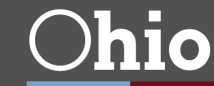

3. Login with OH|ID username and password.

|                                                                                                    | Uvername:                               |
|----------------------------------------------------------------------------------------------------|-----------------------------------------|
| Please login to access the Ohio ID Portal using your OH/ID<br>Account.<br>Please click the link below to create your OH/ID Account in a<br>few simple sters. | Password                                |
| Create New Account >                                                                                                    | 🔒 Log In                                |
|                                                                                                    | Forgot username/password?<br>Need Help? |

4. Click on **My Workspace** along the top left-hand side.

| <b>hio</b> | HOME | MY WORKSPACE | MY LIFE & CAREER | RESOURCES |  |
|------------|------|--------------|------------------|-----------|--|
|            |      |              |                  |           |  |

5. Select the **Applications** tab.

| Dashbo | ard Application | ons |
|--------|-----------------|-----|

6. Click on Data Submission Forms.

| My Apps           |                                                                            |                                 |                                                                               |                              |                                                                                                    |
|-------------------|----------------------------------------------------------------------------|---------------------------------|-------------------------------------------------------------------------------|------------------------------|----------------------------------------------------------------------------------------------------|
| You are currently | subscribed to the apps b<br>CCIP<br>Grant application &<br>planning system | below - clicking the "X" on the | e app tile will unsubscribe s<br>Compliance<br>Monitoring of federal<br>funds | you from the app and reinsta | ating your subscription may require add<br>Data Submission<br>Forms<br>Submit EMIS data appeals<br>& waivers |

Note: If you have never accessed the Data Submission Forms tile before, you may need to locate and and select the tile in the **Available Apps** section. You will need to follow the instructions to request access to the Data Submission Forms application.

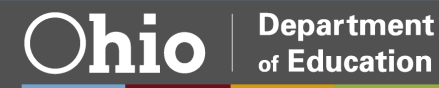

#### ACCESSING THE LOCAL EQUITABLE ACCESS PLAN SURVEY

7. The Data Submission Forms application will open on the Forms Dashboard. Click on the **Select Program** icon in the top left-hand corner.

| <b>Ohio</b> Department<br>of Education |   | Welcome :                 |                |
|----------------------------------------|---|---------------------------|----------------|
| E Seect Program                        |   | F                         | orms Dashboard |
| ANNOUNCEMENTS                          | 0 | TASKS IN OPEN STATUS<br>0 | 0              |

8. Click on the Local Equitable Access Plan menu option.

|   | Select Program 🛛 🗙                |
|---|-----------------------------------|
|   | PROGRAMS ASSOCIATED TO            |
|   | Business Advisory Councils        |
|   | Consolidated School Report        |
|   | Corrective Action Plan            |
|   | CTE Middle School Waiver          |
|   | Data Appeal                       |
|   | EMIS Data Review and Verification |
|   | Internal Control Self Assessment  |
| 9 | Local Equitable Access Plan       |

9. In the **Search Results** section at the bottom of the page, find "Local Equitable Access Plan FY2021". Click on the **magnifying glass** icon under the **Details** heading.

| Search Results                     |          |         |           |         |         |
|------------------------------------|----------|---------|-----------|---------|---------|
| Returned 1 IRN Survey result(s).   |          |         |           |         |         |
| Send Bulk Email Expert to CSV      |          |         |           |         |         |
|                                    |          |         |           | FILTER: |         |
| PROGRAM PERIOD NAME                | ORG NAME | ORG IRN | # SURVEYS | REPORT  | DETAILS |
| Local Equitable Access Plan FY2022 |          |         | 1         | Θ       |         |
|                                    |          |         |           |         |         |

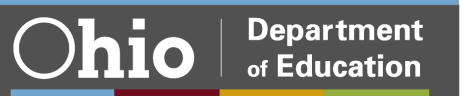

10. Select the **Questions** tab.

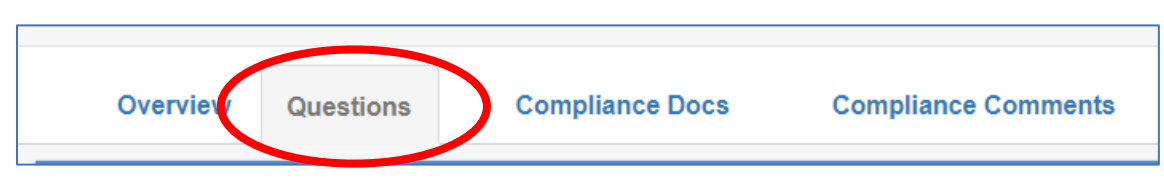

11. Depening on the planning category your district or school falls into, you will have one of two surveys: "FY22 Local Equitable Access Plan 1" or "FY22 Local Equitable Access Plan 2". To start a new survey, click the **start** button in the **Details** column.

| Overview             | Questions     | Complia | ance Docs    | Compliance ( | Comments          |         |       |
|----------------------|---------------|---------|--------------|--------------|-------------------|---------|-------|
| Survey Plan          |               |         | Started Date | Last Update  | Completion Status | Details | Print |
| FY22 Local Equitable | Access Plan 1 |         |              |              |                   | 0       |       |

12. If your district or school has the "FY22 Local Equitable Access Plan 1" survey, there are three sections that must be completed.

| Sections                     |     |    |
|------------------------------|-----|----|
| Document Most Concerning Gap |     | =  |
| Root-cause Findings          | 0/3 | E  |
| Strategy Implementation      | 0/3 | E  |
|                              |     |    |
| Complete                     |     |    |
| Export to PDF                |     |    |
| ٩                            |     | ۱. |
|                              |     |    |
|                              |     |    |
|                              |     |    |

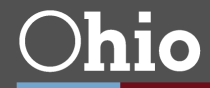

#Each**Child**Our**Future** 

If your district or school has the "FY22 Local Equitable Access Plan 2" survey, there are two sections that must be completed.

| Sections                    |    | Questions                                                  |
|-----------------------------|----|------------------------------------------------------------|
| Equitable Access Gap Update |    | Section : Equitable Access Gap Update Question             |
| Plan Implementation Update  | 1  | » Question 1                                               |
| Complete                    |    | Section: ESSA 1112(5)(2)                                   |
| Export to PDF               |    | ** How has your equity gap changed since the previous year |
| 4                           | E. | Please select one of the ontions below                     |

13. Be sure to click **Save** before moving to another section.

| » Question 3                                                         |            |
|----------------------------------------------------------------------|------------|
| Section: ESSA 1112(b)(2)<br>Provide additional information as needed |            |
|                                                                      | a          |
|                                                                      |            |
| ✓ Previous                                                           | Save Reset |

14. Once you have answered all required questions in all of the sections, click the **Complete** button. Only the Superintendent and Superintendent Designee can click the **Complete**.

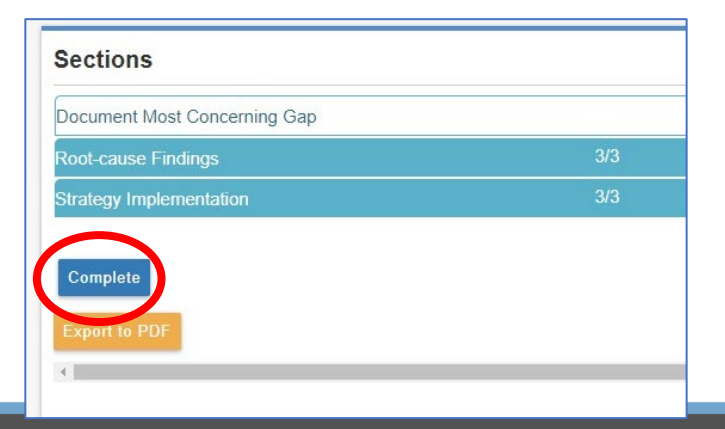